# **EDOOBOX**

# Hinzufügen von Warteliste auf Teilnehmerliste

Manchmal kommt es vor, dass Kinder ganz spontan am Camp teilnehmen möchten, wenn es altersmäßig und gruppentechnisch passt. Sollte dieser Fall vorkommen spricht bitte unbedingt erst mit deiner Campleitung. Sie erteilt dir die Freigabe dazu. Damit die Teilnahme auch wirklich möglich ist, öffne den Eltern unsere Website, damit sie die Anmeldung ausfüllen und auf die Warteliste gesetzt werden können.

Alternative: Musst du Kinder von der Warteliste auf die Teilnehmerliste setzten, gehe folgendermaßen vor:

#### 1. ToDo Erziehungsberechtige

Stelle den Erziehungsberechtigten den Laptop zur Verfügung und öffne die entsprechende Campanmeldung auf unserer Website. Lass sie die Daten ausfüllen und das Kind /die Kinder auf die Warteliste setzen.

### 2. Hinzufügen als Teilnehmer

Du öffnest nach erfolgreicher Anmeldung die Warteliste:

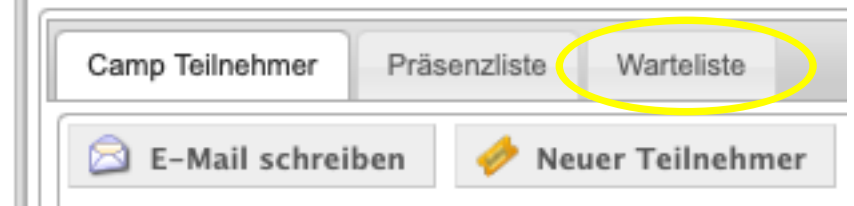

Wenn du mehrere Kinder hinzufügen musst, dann markiere die gewünschten Teilnehmer und klicke auf "hinzufügen"

| ? Anfragen 🖾 E-Mail C Hinzufügen |   |   |           |                     |                |                  |            |
|----------------------------------|---|---|-----------|---------------------|----------------|------------------|------------|
|                                  |   |   | Saldo EUR | Anzahl Teilnehmende | Kontakt Person | Eingetragen am   | Status     |
|                                  | 2 | 1 | 0,00      | 3                   | Titus Bühring  | 31.01.2023 20:15 | Warteliste |
|                                  | 2 | 1 | 0,00      | 1                   | Jonas Wenzel   | 04.02.2023 11:44 | Warteliste |
|                                  | 2 | 1 | 0,00      | 1                   | Merle Birkholz | 11.02.2023 20:56 | Warteliste |
|                                  | 2 | 1 | 0,00      | 1                   | Hanna Kube     | 15.02.2023 21:50 | Warteliste |

0,00

Du findest diese Kinder nun in der Teilnehmerliste, wenn du die Seite aktualisierst.

Bei einem einzelnen Kind gehst du auf das Ticket: Die Campdaten des Kindes werden angezeigt und nun klickst du auf "hinzufügen"

| 2 | e estatember e   | Buchungs Details |                      |                                                    |       |         |  |  |
|---|------------------|------------------|----------------------|----------------------------------------------------|-------|---------|--|--|
| 2 | 0 In             | nformationen     | 🔥 Leistungen         | Zusatz Fragen                                      | Camps | I Konto |  |  |
| 2 | Buchungs Details |                  |                      |                                                    |       |         |  |  |
| 2 |                  | Wartelis         | te Erfolgreich auf V | h auf Warteliste eingetragen<br>zufügen ? Anfragen |       |         |  |  |
| 2 |                  | Angeb            | ot CAMP2GO Mi        | iden 2023 - 20231528                               |       |         |  |  |
| 5 |                  | Kontakt Perso    | n Titus Bühring      |                                                    |       |         |  |  |

# 3. Bezahlung

Sobald du einen dieser Wege durchgeführt hast, siehst du den Betrag, den der Teilnehmer zahlen muss:

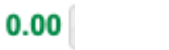

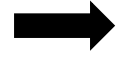

Saldo Teilnehmer -1

ner -105,00 EUR

Nun kannst du dich um die Bezahlung kümmern. Wir bieten Barzahlung oder Kartenzahlung an. (Wichtig, die Bezahlung sollte unverzüglich erfolgen) Wenn eine Bezahlung zum aktuellen Zeitpunkt nicht möglich ist, dann informiere mich umgehend.

Wählt der Erziehungsberechtigte Barzahlung, dann fülle bitte einen Einzahlungsbeleg aus dem OC-Ordner aus.

Für Kartenzahlung öffne die Sumup App auf dem Camphandy und trage den zu zahlenden Betrag dort ein. Er wird an das Sumup-Gerät gesendet und die Zahlung kann erfolgen. Ich benötige dafür keinen Beleg, denn diesen erhalte ich von Sumup. Wie genau das funktioniert erfährst du unter im Leitfaden Shopkasse

Bei Barzahlung fülle einen Einzahlungsbeleg aus und lege ihn in die Sammelhülle im OC-Orga-Ordner

### 4. Eintragen in edoobox

In edoobox hast du ja das Ticket noch geöffnet. Gehe nun auf Konto:

| Teil | nehmer Ben Noah                                 | Kadzewski                                | ×                                            | instellungen |
|------|-------------------------------------------------|------------------------------------------|----------------------------------------------|--------------|
|      | nthe Buchungs De                                | tails                                    |                                              | ×            |
|      | Informationen                                   | 👫 Leistungen 📱 Zusatz Fragen 🔲 Camps 📜 k | ionto                                        |              |
|      |                                                 | Buchungs Details                         | Zusatz Leistungen                            |              |
|      | Angebot CAMP2GO Siegen-Geisweid 2023 - 20231515 |                                          | In diesem Angebot, gibt es keine Leistungenn |              |
|      | –                                               |                                          | 🕒 Mäaliche Leistungen                        |              |

Dort kannst du alle Transaktionen\* sehen, die es zu diesem Teilnehmer gibt. Du siehst den negativen Kontostand. Diesen gilt es nun auszugleichen.

| 🛈 Informationen 🗼 Leistungen 📳 Zusatz Fragen 🔲 Camps 🖙 Konto |                                                                                                    |              |             |              |             |  |  |
|--------------------------------------------------------------|----------------------------------------------------------------------------------------------------|--------------|-------------|--------------|-------------|--|--|
| Saldo: -105,00 EUR                                           |                                                                                                    |              |             |              |             |  |  |
| Neue Transaktion erstellen                                   |                                                                                                    |              |             |              |             |  |  |
| Buchungstext                                                 | Buchungstext 2. 0 EUR - Deutschland  CUR - Deutschland  CUR - DEUTSCHLand  CUR - DEUTSCHLand  CUR - DEUTSCHLand  CUR - DEUTSCHLand  CUR - DEUTSCHLand  CUR - DEUTSCHLand  CUR - DEUTSCHLand  CUR - DEUTSCHLand  CUR - DEUTSCHLand  CUR - DEUTSCHL |              |             |              |             |  |  |
| Transaktionsverlauf                                          |                                                                                                    |              |             |              |             |  |  |
| Datum                                                        | Buchungsnummer                                                                                                    | Beschreibung | Belastungen | Gutschriften | Kontostand  |  |  |
| 1. – 31 März 2023                                            | 1. – 31 März 2023                                                                                                    |              |             | 0,00 EUR     | -105,00 EUR |  |  |
| 21.03.23 12:45                                               | 21.03.23 12:45 179 578 CAMP2GO Siegen-Geisweid 2023                                                                                                    |              | 105 EUR     | 0 EUR        | -105,00 EUR |  |  |

Dafür notierst du in den Buchungstext (1.) wie die Zahlung erfolgt ist:

- Barzahlung vor Ort + Kürzel deines Namens
- SumUp vor Ort + Kürzel deines Namens

Betrag (2.) ist das Geld, den du erhalten hast.

Das Datum (3.) ist der Tag, an dem die Zahlung erfolgt ist. Achte darauf, das korrekte Datum einzugeben. Edoobox spring immer auf den aktuellen Tag.

Wähle dann "Transaktion erstellen" und ja du willst diesewirklich freigeben 😊